# Comment visualiser son inscription sur GAIA

## Secondaria Secondaria

Adresse de connexion : https://si2d.ac-toulouse.fr

## ▲ Authentification

Vous devez vous connecter avec votre identifiant de messagerie personnelle et votre mot de passe.

L'Identifiant : première lettre du prénom suivie immédiatement du nom

Le Mot de passe : NUMEN (par défaut, si celui-ci est inchangé) avec les lettres en majuscules.

#### Authentification

| Identifiant                  | initiale du prénom+nom |  |  |  |  |  |  |  |
|------------------------------|------------------------|--|--|--|--|--|--|--|
| Mot de Passe ou Passcode OTP |                        |  |  |  |  |  |  |  |
| Valider                      |                        |  |  |  |  |  |  |  |

### 🔰 Accès

Menu de gauche, cliquer sur [Gestion des personnels] puis au centre sur [GAIA - Accès individuel].

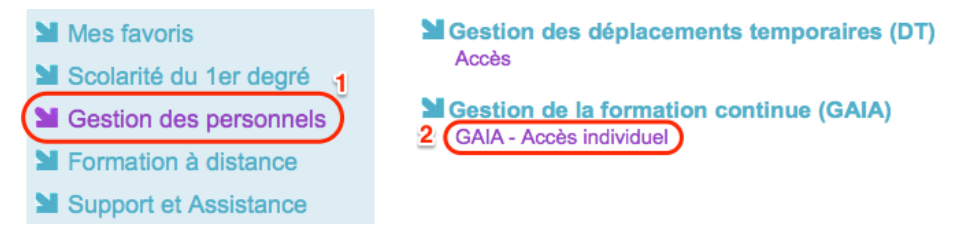

## 🔰 Dans GAIA

Sélectionnez votre entité : « 1er Degré 046 » puis cliquer sur [Suivant].

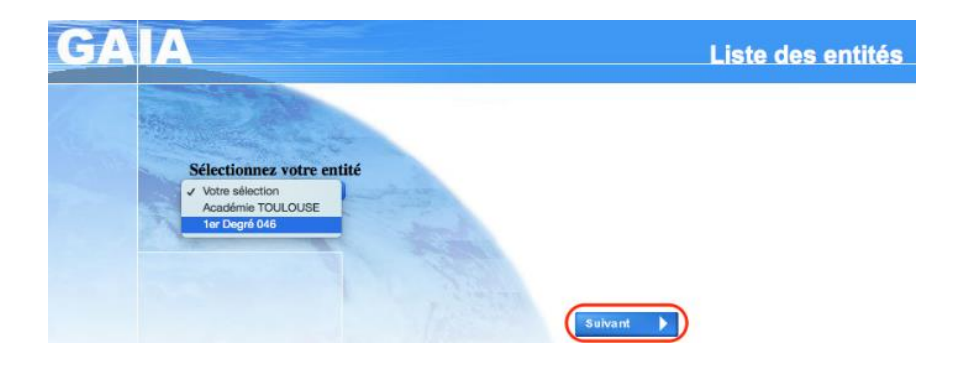

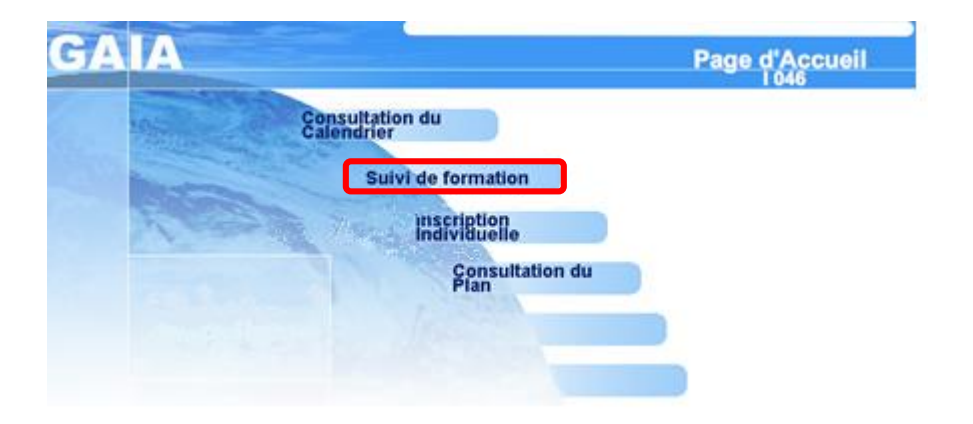

Cliquer sur [Suivi de formation].

Vous aurez le récapitulatif de vos inscriptions (numéro et intitulé du module), ainsi qu'un état du traitement de celles-ci :

- Stages
- Parcours Magistère
- Animations pédagogiques

Vous trouverez les informations sur les modules (contenu, lieu, date) sur le site internet de la DSDEN (lien ci-dessous) :

Plan de formation 2016-2017

| A Suiv                                                                                                    | vi de Formatior              | ı               |                           |                          | 1 046        | (A)        |  |  |  |
|----------------------------------------------------------------------------------------------------|------------------------------|-----------------|---------------------------|--------------------------|--------------|------------|--|--|--|
|                                                                                                    |                              | Etat de vos can | didatures pour l'année 20 | 16 / 2017                |              | ~~~~       |  |  |  |
| Mme<br>PROFESSEUR DES ECOLES CLASSE NORM/<br>CYCLE 3<br>0460 <sup>°</sup> ,                                            | ALE                          |                 |                           |                          |              |            |  |  |  |
| Vous pouvez visualiser <u>la liste des codes motifs</u>                                                                | <u>de non retenu</u> .       |                 |                           |                          |              |            |  |  |  |
| 16D0460006 PARCOURS MAGISTERE                                                                                          |                              |                 |                           |                          |              |            |  |  |  |
| Code Libellé module Etat Motif Convoque   2126 L'air, quelle drôle de matière ATT   2130 EPS, TICE, Santé au cycle ATT | é Excusé Présence            |                 |                           |                          |              |            |  |  |  |
|                                                                                                    | SUIVI HO                     | DRAIRE DES ANI  | MATIONS PEDAGOGIQUI       | ES 2016 / 2017           |              |            |  |  |  |
| Vous êtes inscrits à 9 heures d'animations pédagogiques                                                                |                              |                 |                           |                          |              |            |  |  |  |
| 16D0460004 Animations pedagogiques Gourdon                                                                             |                              |                 |                           |                          |              |            |  |  |  |
| Code Libellé module Etat Mot                                                                                           | tif Convoqué Excusé Présence |                 |                           |                          |              |            |  |  |  |
| 2088 Evaluation à l'école élémentaire ATT<br>2092 Production d'écrite et outile numériques ATT                         |                              |                 |                           |                          |              |            |  |  |  |
| 2094 Les mathématiques à l'ère du ATT                                                                                  |                              |                 |                           |                          |              |            |  |  |  |
| R : Retenu ATT : En attente                                                                                            | NR : Non retenu              | I : Incité      | O : Obligatoire           | S : Liste supplémentaire | C : Convoqué | E : Excusé |  |  |  |